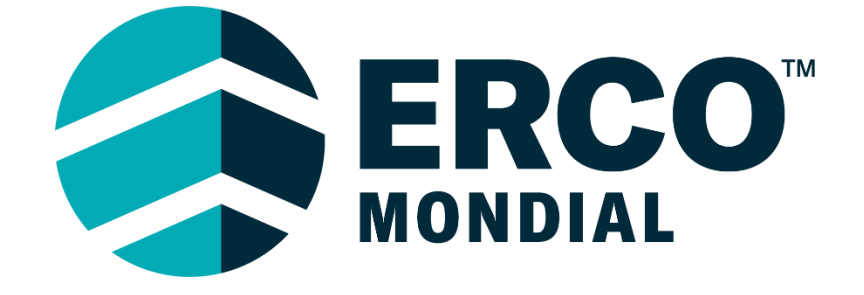

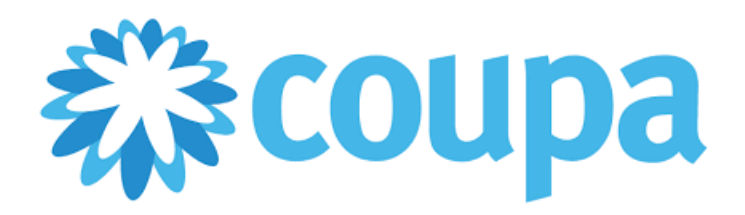

# Manuel du fournisseur : Gestion des catalogues Coupa

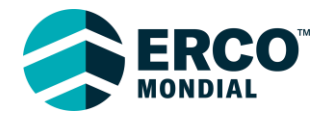

## Table des matières

| Gestion des catalogues                  | 3  |
|-----------------------------------------|----|
| Création de nouveaux items de catalogue | 3  |
| Modification manuelle des taux          | 7  |
| Mise à jour groupée du catalogue        | 11 |

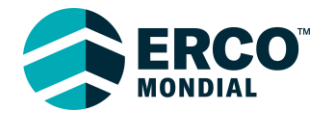

#### **Gestion des catalogues**

Une caractéristique de Coupa est la possibilité d'ajouter des items couramment utilisés (ex : taux) dans un catalogue. Les catalogues permettent une mise à jour facile des taux. Ces mises à jour sont automatiquement envoyées à ERCO pour approbation.

#### Création de nouveaux items de catalogue

Si vous avez de nouveaux items (taux) à fournir à ERCO, veuillez contacter votre responsable du site pour obtenir une copie du modèle de taux. Vous pouvez également trouver le lien du modèle ici.

Note: Tous les taux du modèle doivent être dans la même devise.

|                      | C                                           | D                                                                  | E            | F               | G                                              | к                                                   | BP |                           |
|----------------------|---------------------------------------------|--------------------------------------------------------------------|--------------|-----------------|------------------------------------------------|-----------------------------------------------------|----|---------------------------|
| 1 Name               | f the rate   Le nom du taux                 | Description of the rate   Description du tarif                     |              | CAD or/ou       |                                                |                                                     |    | ź. 1                      |
| 2 Nom                |                                             | Description                                                        | Prix         | Devise          | Unité de mesure (utiliser la liste déroulante) | Marchandise (utiliser la liste déroulante)          |    | Etape I:                  |
| 3 Name<br>4 Électrie | ien - Contremaître général - Temps régulier | Description<br>Électricien - Contremaître général - Temps régulier | Price<br>100 | Currency<br>USD | Unit of Measure (Use dropdown)<br>Hour         | Commodity (Use dropdown)<br>Entrepreneur électrique |    |                           |
| 5 Tuyaut             | eur - Apprenti - Heures supplémentaires     | Tuyauteur - Apprenti - Heures supplémentaires                      | 90           | CAD             | Hour                                           | Entrepreneur général                                |    | Casi ast up               |
| 6                    |                                             |                                                                    |              |                 |                                                |                                                     |    | Ceci est un               |
| 8                    |                                             |                                                                    |              |                 |                                                |                                                     |    | exemple d'un              |
| 9                    |                                             |                                                                    |              |                 |                                                |                                                     |    | item (taux).              |
|                      |                                             |                                                                    |              |                 |                                                |                                                     |    | En grisó doux             |
|                      |                                             |                                                                    |              |                 |                                                |                                                     |    | Ell grise, deux           |
|                      |                                             |                                                                    |              |                 |                                                |                                                     |    | exemples de               |
|                      |                                             |                                                                    |              |                 |                                                |                                                     |    | taux à titre de           |
|                      |                                             |                                                                    |              |                 |                                                |                                                     |    | référence                 |
|                      |                                             |                                                                    |              |                 |                                                |                                                     |    | Terefence.                |
|                      |                                             |                                                                    |              |                 |                                                |                                                     |    |                           |
|                      |                                             |                                                                    |              |                 |                                                |                                                     |    | Toutes les                |
|                      |                                             |                                                                    |              |                 |                                                |                                                     |    | colonnes                  |
|                      |                                             |                                                                    |              |                 |                                                |                                                     |    | surlignées en             |
|                      |                                             |                                                                    |              |                 |                                                |                                                     |    | surfighees en             |
|                      |                                             |                                                                    |              |                 |                                                |                                                     |    | vert doivent              |
|                      |                                             |                                                                    |              |                 |                                                |                                                     |    | être remplies.            |
|                      |                                             |                                                                    |              |                 |                                                |                                                     |    |                           |
|                      |                                             | C                                                                  |              |                 |                                                |                                                     |    | Étane 2.                  |
|                      |                                             |                                                                    |              |                 |                                                |                                                     |    | Mape 2.                   |
|                      |                                             |                                                                    |              |                 |                                                |                                                     |    | Nom                       |
| 1                    | Name of the rat                             | alla nom du tour                                                   |              |                 |                                                |                                                     |    |                           |
| 1                    | Name of the rat                             | e   Le nom au taux                                                 |              |                 |                                                |                                                     |    | Le champ Nom              |
| 2                    | Nom                                         |                                                                    |              |                 |                                                |                                                     |    | sera le nom du            |
| 2                    | Nom                                         |                                                                    |              |                 |                                                |                                                     |    |                           |
| 3                    | Name                                        |                                                                    |              |                 |                                                |                                                     |    | taux.                     |
| _                    | 1                                           |                                                                    |              |                 |                                                |                                                     |    | Les noms                  |
| 4                    | Electricien - Cou                           | ntremaître général                                                 | - Te         | mps             | régulier                                       |                                                     |    | doivent être              |
| -                    | Lieunicien - coi                            |                                                                    |              |                 |                                                |                                                     |    |                           |
|                      | Transition 1                                | and the second                                                     | 17           |                 |                                                |                                                     |    | concis et                 |
| 5                    | Tuyauteur - App                             | orenti - Heures sup                                                | plém         | enta            | aires                                          |                                                     |    | concis et                 |
| 5                    | Tuyauteur - App                             | orenti - Heures sup                                                | plém         | enta            | aires                                          |                                                     |    | concis et<br>descriptifs. |

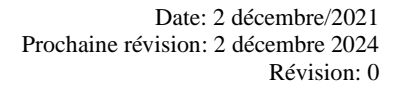

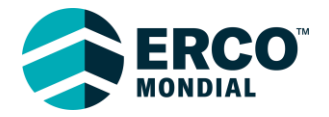

|   | 1                 | С                 |                     | D                                                   | Étape 3:                    |
|---|-------------------|-------------------|---------------------|-----------------------------------------------------|-----------------------------|
|   |                   |                   |                     |                                                     | Description                 |
| 1 | Name of the rate  | e   Le nom du tau | IX                  | Description of the rate   Description du tarif      |                             |
| 2 | Nom               |                   |                     | Description                                         | Le champ                    |
| 3 | Name              |                   |                     | Description                                         | Description                 |
| 4 | Électricien - Cor | ntremaître génér  | al - Temps régulier | Électricien - Contremaître général - Temps régulier | peut être utilisé           |
| 5 | Tuyauteur - App   | renti - Heures su | ipplémentaires      | Tuyauteur - Apprenti - Heures supplémentaires       | pour fournir                |
| 6 | Soudeur - Temp    | s régulier        |                     | Soudeur - Temps régulier                            | plus                        |
|   |                   |                   |                     | -                                                   | d'informations              |
|   |                   |                   |                     |                                                     | sur un taux,                |
|   |                   |                   |                     |                                                     | comme un                    |
|   |                   |                   |                     |                                                     | minimum                     |
|   |                   |                   |                     |                                                     | d'heures                    |
|   |                   |                   |                     |                                                     | facturées.                  |
|   |                   |                   |                     |                                                     |                             |
|   | E                 | F                 |                     |                                                     | É 4 D                       |
|   |                   | CAD or/ou         |                     |                                                     | Etape 4 : Prix et<br>devise |
|   |                   | USD               |                     |                                                     |                             |
| F | Prix              | Devise            |                     |                                                     | Saisissez le prix           |
|   | Price             | Currency          |                     |                                                     | sélectionnez                |
|   | 100               | Liop              |                     |                                                     | CAD on USD                  |
|   | 100               | USD               |                     |                                                     | comme devise.               |
|   | 90                | CAD               |                     |                                                     |                             |
|   | 56.81             | CAD               |                     |                                                     | Note : Tous les             |
| + |                   |                   |                     |                                                     | taux sur le                 |
|   |                   |                   |                     |                                                     | modele doivent              |
|   |                   |                   |                     |                                                     | etre dans la                |
|   |                   |                   |                     |                                                     | meme devise                 |
|   |                   |                   |                     |                                                     |                             |

| E                                                                                                    | F                                                             |                                                                                |               | (                         | 5                                                                                |                                                               |                                          | Étana 5 - Unitá          |
|----------------------------------------------------------------------------------------------------|---------------------------------------------------------------|--------------------------------------------------------------------------------|---------------|---------------------------|----------------------------------------------------------------------------------|---------------------------------------------------------------|------------------------------------------|--------------------------|
|                                                                                                    | CAD or/ou                                                     |                                                                                |               |                           |                                                                                  |                                                               |                                          | de mesure                |
|                                                                                                    | USD                                                           |                                                                                |               |                           |                                                                                  |                                                               |                                          |                          |
| Prix                                                                                                    | Devise                                                        | Unité de mes                                                                   | ure (         | utilis                    | er la liste déroula                                                              | inte)                                                         | Ma                                       | de nombreuses            |
| Price                                                                                                    | Currency                                                      | Unit of Measu                                                                  | ire (         | Use d                     | dropdown)                                                                        |                                                               | Co                                       | unités de                |
| 100                                                                                                    | USD                                                           | Hour                                                                           |               |                           |                                                                                  |                                                               | Ent                                      | mesure<br>téléchargées   |
| 90                                                                                                    | CAD                                                           | Hour                                                                           |               |                           |                                                                                  |                                                               | Ent                                      | elles sont               |
| 56.81                                                                                                    | CAD                                                           | Hour                                                                           |               |                           |                                                                                  |                                                               | -                                        | classées par             |
|                                                                                                    |                                                               | Gallons                                                                        |               |                           |                                                                                  |                                                               | ~                                        | ordre<br>alphabétique.   |
|                                                                                                    |                                                               | Gas Liter                                                                      |               |                           |                                                                                  |                                                               |                                          | Ce champ est             |
|                                                                                                    |                                                               | Hour                                                                           |               |                           |                                                                                  |                                                               | -                                        | une liste                |
|                                                                                                    |                                                               | Hours X Hours W                                                                | orked         | ł                         |                                                                                  |                                                               | -                                        | vous pouvez              |
|                                                                                                    |                                                               | Hundred Cubic Fe                                                               | et            |                           |                                                                                  |                                                               | -                                        | sélectionner             |
|                                                                                                    |                                                               | Hundred Feet                                                                   | r             |                           |                                                                                  |                                                               | ¥ -                                      | l'unité de               |
|                                                                                                    |                                                               |                                                                                |               |                           |                                                                                  | -                                                             |                                          | appropriée.              |
|                                                                                                    |                                                               |                                                                                |               | _                         |                                                                                  |                                                               |                                          | ** *                     |
|                                                                                                    | K                                                             |                                                                                |               |                           |                                                                                  |                                                               |                                          | Étape 6 :                |
|                                                                                                    |                                                               |                                                                                |               |                           |                                                                                  |                                                               |                                          | Marchandise              |
|                                                                                                    |                                                               |                                                                                |               |                           |                                                                                  |                                                               |                                          | Comme le                 |
| Marchandise                                                                                                    | e (utiliser la                                                | liste déroulan                                                                 | te)           |                           |                                                                                  |                                                               |                                          | champ Unité de           |
| Commodity                                                                                                    | (Use dropo                                                    | lown)                                                                          |               |                           |                                                                                  |                                                               |                                          | mesure, ce               |
| Entrepreneu                                                                                                    | r électrique                                                  |                                                                                |               |                           |                                                                                  |                                                               |                                          | liste déroulante.        |
| Entrepreneu                                                                                                    | r général                                                     |                                                                                |               |                           |                                                                                  |                                                               |                                          | Veuillez                 |
| Entrepreneu                                                                                                    | r civil                                                       |                                                                                |               | -                         |                                                                                  |                                                               |                                          | sélectionner le          |
| Entrepreneur civi                                                                                                    | il                                                            |                                                                                |               | ~                         |                                                                                  |                                                               |                                          | approprié pour           |
| Entrepreneur éle                                                                                                    | ctrique<br>ement                                              |                                                                                | - 1           |                           |                                                                                  |                                                               |                                          | le taux.                 |
| Entrepreneur en                                                                                                    | services d'éq                                                 | uipement                                                                       |               |                           |                                                                                  |                                                               |                                          |                          |
| Entrepreneur gé                                                                                                    | néral                                                         |                                                                                |               |                           |                                                                                  |                                                               |                                          |                          |
| Entrepreneur de                                                                                                    | chauffage, ve<br>isolation                                    | ntilation et climatisa                                                         | ation         |                           |                                                                                  |                                                               |                                          |                          |
| Entrepreneur spe                                                                                                    | écialisé                                                      |                                                                                |               | $\sim$                    |                                                                                  |                                                               |                                          |                          |
| C C                                                                                                    |                                                               | <br>D                                                                          | E             | F<br>CAD or/ou            | G                                                                                |                                                               | К                                        | <u> </u>                 |
| 2 Nom 3 Name                                                                                                    | Description Description Description Description               | oj tne rate   Description du tarif                                             | Prix<br>Price | USD<br>Devise<br>Currency | Unité de mesure (utiliser la liste déroulante)<br>Unit of Measure (Use dropdown) | Marchandise (uti<br>Commodity (Use                            | iliser la liste déroulante)<br>dropdown) | Etape 7 :<br>Une fois le |
| Électricien - Contremaître général -     Tuyauteur - Apprenti - Heures suppl     Suudeur - Tamps - férriller            | Temps régulier Électricien<br>émentaires Tuyauteur            | - Contremaître général - Temps régulier<br>- Apprenti - Heures supplémentaires | 10            | 00 USD<br>90 CAD          | Hour E                                                                           | Entrepreneur élec<br>Entrepreneur gén                         | ctrique<br>éral                          | modèle rempli,           |
| <ol> <li>Soudeur - Temps regulier</li> <li>Soudeur - Surtemps</li> <li>Électricien - Apprenti - Temps réguli</li> </ol> | soudeur - Soudeur - Soudeur - Soudeur - Soudeur - Soudeur - S | - Apprenti - Temps régulier                                                    | 85.2<br>60.2  | 22 CAD<br>11 CAD          | Hour E                                                                           | Entrepreneur civil<br>Entrepreneur civil<br>Entrepreneur élec | trique                                   | enregistrez-le et        |
| 9 Électricien - Apprenti - Surtemps<br>10 Camion - Par jour<br>11 Kilométrago                                           | Électricien<br>Camion - P                                     | - Apprenti - Surtemps<br>ar jour<br>practeurs qui visitent la site             | 90.:          | 17 CAD                    | Hour E<br>Days E                                                                 | Entrepreneur élec<br>Entrepreneur civil                       | trique                                   | envoyez-le à             |
| 12                                                                                                    | Pour les co                                                   | nnacteurs qui visitent le site                                                 | 0             | .5 CAD                    | NIGHTELETS                                                                       | Entrepreneur civil                                            |                                          | ERCO.                    |

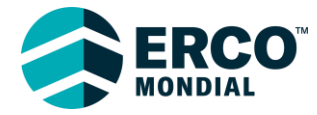

| Il s'occupera   |
|-----------------|
| avec les        |
| administrateurs |
| Coupa           |
| d'ERCO, à       |
| télécharger vos |
| taux.           |
|                 |

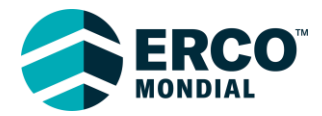

#### Modification manuelle des taux

**Note** : Cette option est plus appropriée pour modifier un nombre restreint de taux. Si vous souhaitez modifier plusieurs taux, veuillez vous référer à la section "Mise à jour groupée au catalogue".

Vous pouvez accéder aux catalogues en cliquant sur l'onglet « Catalogues » au haut de toutes les pages de Coupa :

### coupa supplier portal

| Accueil Profil                                                                                      | Commandes                      | Feuilles de service/temps                                                     | ASN                  | Factures            | Catalogues                                 |
|----------------------------------------------------------------------------------------------------|--------------------------------|-------------------------------------------------------------------------------|----------------------|---------------------|--------------------------------------------|
|                                                                                                    |                                |                                                                               |                      |                     |                                            |
| 🕋 coupa supplier portal                                                                             |                                | FOUR                                                                          | NISSEUR - NOTIFI     | Cations 23   Aide - | Étore 1.                                   |
| Accueil Profil Commandes Feu<br>Services complémentaires Configurat                                 | illes de service/temps ASN     | N Factures Catalogues Rendement de l'a                                        | ntreprise Appro      | ovisionnement       | Accédez aux<br>Catalogues et               |
| Catalaguas                                                                                          |                                | Sélectionner un client                                                        | RCO Worldwide - FOUR | RNISSEUR            | que le client<br>sélectionné est<br>« ERCO |
| Catalogues                                                                                          |                                |                                                                               |                      | _                   | Worldwide ».                               |
| Créer Exporter vers v<br>Nom Du Catalogue Date De Crée                                              | ation ▼ Date De Soumission Dat | Afficher Tous ~ Avance<br>te De Début Date D'expiration Statut Commentaires e | e Recherche          | Actions             | Cliquez sur<br>« Créer ».                  |
| Catalogue                                                                                           | Vodifier                       |                                                                               |                      |                     | Étape 2:<br>Au haut de la<br>page, vous    |
| Client                                                                                              | ERCO Worldwide                 | e                                                                             |                      |                     | serez invité à                             |
| * Nom Du Catalogue                                                                                  | Catalogue                      |                                                                               |                      |                     | détails tels que                           |
| Statut                                                                                              | Brouillon                      |                                                                               |                      |                     | catalogue,                                 |
| Date De Début                                                                                       | 21-01-01                       | date à laquelle les prix du cata                                              | alogues entrer       | nt en vigueur       | date de début,<br>date<br>d'expiration et  |
| Date D'expiration                                                                                   | 22-12-31                       | date à laquelle les prix du cat                                               | alogues sont p       | périmés             | la devise.                                 |
| Devise                                                                                              | CAD 🗸                          |                                                                               |                      |                     | Plus bas sur la<br>page, vous              |
| Articles offerts à ERCO Worldwide                                                                   |                                |                                                                               |                      |                     | liste des items                            |
| Exporter vers ~                                                                                     |                                | Afficher Tous                                                                 | Avancé Reche         | erche 🔎             | à inclure dans                             |
| Nom Description                                                                                     | Numéro De Pièce Price De       | evise UDM Achetable Dernière soumission                                       | à l'acheteur catal   | ogue Actions        | une liste des                              |
| Tuyeuteur - Temps         Tuyeuteur - Temps         1           Régulier         Régulier         1 | 23456-000000 62,74 CA          | AD Hour Oui 19-08-26                                                          | Catal                | ogue 2019 🖌         | items<br>précédemment                      |

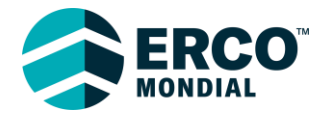

|                                                              |                                  | entrés dans<br>d'autres<br>catalogues.                                                                                                    |
|--------------------------------------------------------------|----------------------------------|----------------------------------------------------------------------------------------------------|
| Articles offerts à ERCO Worldwide                            |                                  |                                                                                                    |
| Exporter vers ~                                              | Afficher Tous                    | ✓ Avancé Recherche > Etape 3:<br>Mettre à jour                                                                                                    |
| Nom Description Numéro De                                    | Pièce Price Devise UDM Achetable | Dernière soumission à l'acheteur catalogue Actions un item                                                                                                    |
| Tuyeuteur - TempsTuyeuteur - Temps123456-000RégulierRégulier | 0000 62,74 CAD Hour Oui          | 19-08-26 Catalogue 2019 existant.                                                                                                    |
|                                                              |                                  | Cliquer sur<br>l'icône du<br>crayon d'un<br>item dans la<br>section «<br>Articles<br>offerts à<br>ERCO<br>Worldwide »<br>pour modifier<br>un item<br>existant.<br>Vous pouvez<br>utiliser le<br>bouton<br>Recherche<br>pour trouver<br>plus<br>rapidement un<br>item que vous<br>souhaitez<br>mettre à jour. |

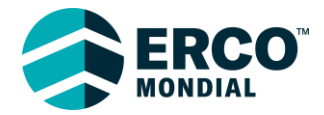

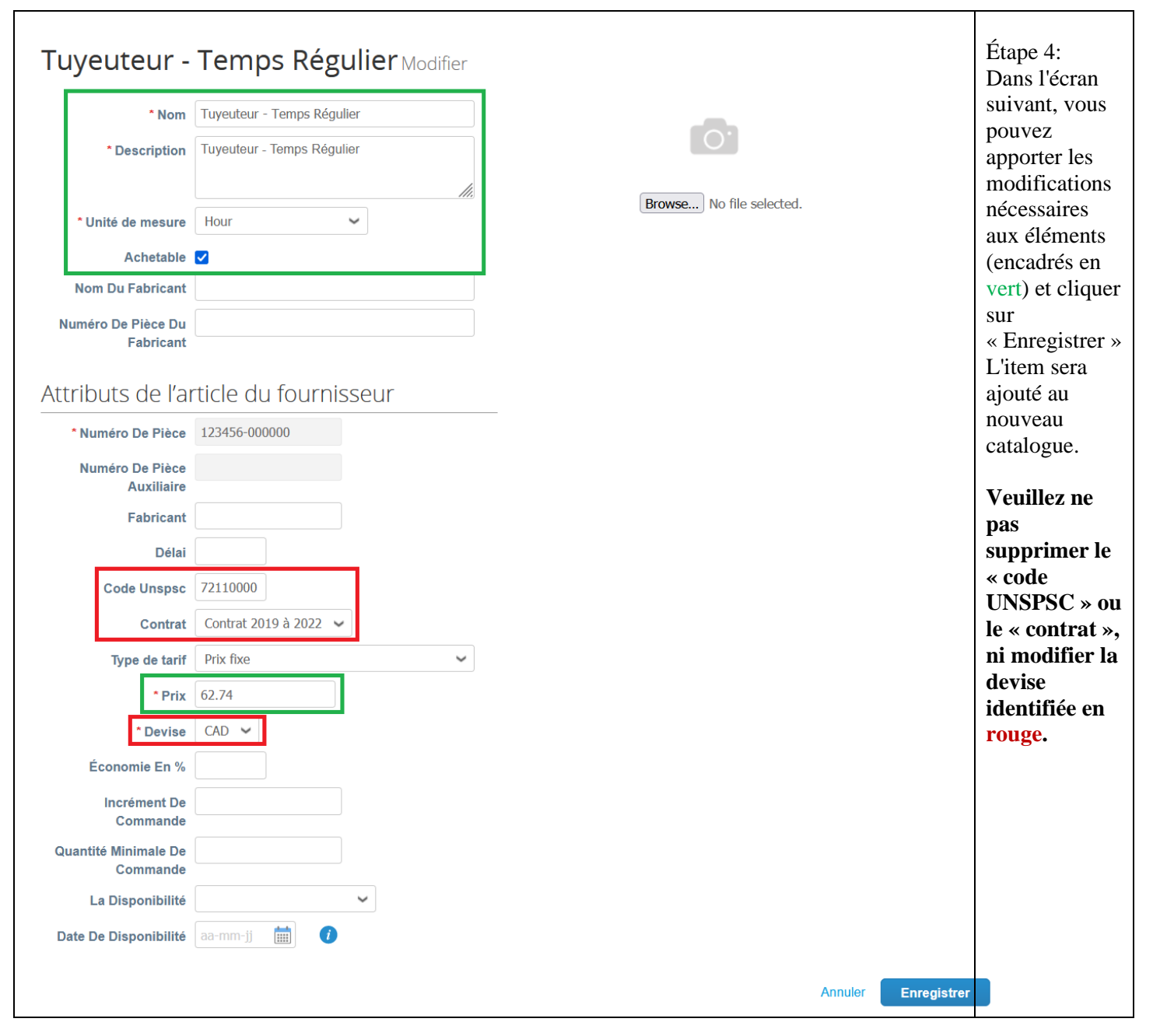

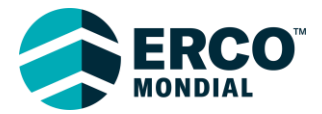

| 1 article mod                        | ifié ( 58 non r                         | nodifié )                       |                      |                 |                   |               |                             |                               |                     |              | Étape 5 :                                                                             |
|--------------------------------------|-----------------------------------------|---------------------------------|----------------------|-----------------|-------------------|---------------|-----------------------------|-------------------------------|---------------------|--------------|---------------------------------------------------------------------------------------|
| Augmen                               | 0<br>Itation de prix                    |                                 | Dimi                 | 1<br>nution de  | prix              |               |                             | Č                             | Q<br>0<br>s rejetés |              | Vous pouvez<br>voir un<br>résumé des<br>modifications<br>sous l'en-tête<br>« Articles |
| Autres cha                           | 2<br>amps mis à jour                    |                                 | Nouv                 | 0<br>veaux arti | cles              |               |                             | Articles                      | 0<br>désactivés     |              | Lorsque vous<br>avez complété<br>la mise à jour<br>de tous les                        |
| Articles inclus dan<br>Créer Charge  | s le catalogue<br>r depuis le fichier   | Exporter vers 🗸                 |                      | Afficher        | Tous              | _             | Enregistrer                 | Avancé                        | mettre pour appro   | pbation<br>P | pouvez<br>soumettre le<br>catalogue à                                                 |
| Nom<br>Tuyeuteur - Temps<br>Régulier | Numéro De Pièce           257386-000000 | Changement d'état<br>Mis à jour | <b>Prix</b><br>62,74 | Modification    | Du Prix<br>14.2 % | Devise<br>CAD | Autres chan<br>Nom, Descrip | n <b>ps modifiés</b><br>otion | Rejeter le motif    | Actions      | ERCO en<br>cliquant sur<br>« Soumettre                                                |
| J                                    |                                         |                                 |                      |                 |                   |               |                             |                               |                     |              | pour<br>approbation »                                                                 |

Lorsque que le catalogue sera revu et approuvé par ERCO, vous pourrez commencer à utiliser les items lors de la facturation d'ERCO.

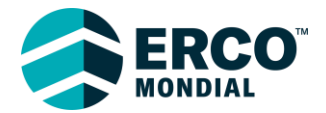

#### Mise à jour groupée du catalogue

Lorsque votre catalogue sera téléchargé par ERCO, vous aurez la possibilité de gérer vos taux en masse. La mise à jour groupée des taux est préférable lorsque vous avez plusieurs taux à mettre à jour.

| Coupa supplier portal FOURNISSEUR -   NOTIFICATIONS 😢   AIDE -                                                                                                    |                                                                                                    |
|----------------------------------------------------------------------------------------------------|----------------------------------------------------------------------------------------------------|
| Accueil Profil Commandes Feuilles de service/temps ASN Factures Catalogues Rendement de l'entreprise Approvisionnement<br>Services complémentaires Configuration<br>Sélectionner un client ERCO Worldwide - FOURNISSEUR  Configurer le pointage de départ                                                                                                    | Étape 1:<br>Accédez aux<br>Catalogues et<br>assurez-vous que le<br>client sélectionné<br>est « ERCO                                                          |
| Catalogues                                                                                                    | Worldwide ».                                                                                                    |
| Créer       Exporter vers v       Afficher       Tous       Avancé       Recherche       P         Nom Du Catalogue       Date De Création v       Date De Soumission       Date De Début       Date D'expiration       Statut       Commentaires sans réponse       Erreur       Actions                                                                                                    | Cliquez sur<br>« Créer ».                                                                                                    |
| Catalogue Modifier                                                                                                    | Étape 2:<br>Remplissez le nom<br>du catalogue, date<br>de début, date                                                                                        |
| * Nom Du Catalogue Catalogue                                                                                                    | d'expiration (le cas<br>échéant) et la                                                                                                    |
| Statut Provillon                                                                                                    | devise.                                                                                                    |
| Statut Brounion                                                                                                    |                                                                                                    |
| Date De Début 21-01-01 date à laquelle les prix du catalogues entrent en vigueur                                                                                                    |                                                                                                    |
| Date D'expiration         22-12-31         iiii         date à laquelle les prix du catalogues sont périmés                                                                                                    |                                                                                                    |
| Devise CAD 🗸                                                                                                    |                                                                                                    |
| O       O       O         Autres champs mis à jour       Nouveaux articles       O         Autres champs mis à jour       Nouveaux articles       O         Articles désactivés       Enregistrer       Soumettre pour approbation         Articles inclus dans le catalogue       Vancé       Recherche         Créer       Charger depuis le fichier       Exporter vers ×       Afficher       Tous       Avancé       Recherche       Par page 15   45   90 | Étape 3:<br>Environ au milieu<br>de la page, dans la<br>section « Articles<br>inclus dans le<br>catalogue », cliquez<br>sur « Charger<br>depuis le fichier». |

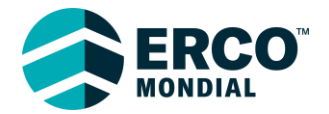

| <ul> <li>Mises à jour d'articles massives pour Catalogue</li> <li>Suivez ces étapes pour charger items</li> <li>1. Télécharger le modèle. CSV ou exporter la liste actuelle (basé sur le séparateur de champ de fichier CSV dans vos paramètres Langue e Télécharger ou Exporter vers ou fichier plat CSV (liste courante) cipour une description des champs obligatoires et des champs facultatifs contenus modèle.</li> <li>2. Renseignez ou mer CSV pour Excel (liste courante) cipour une description des champs obligatoires et des champs facultatifs contenus modèle.</li> <li>2. Les champs marqués d'un sont obligatoires.</li> <li>2. Chaque ligne téléchargée va créer un nouveau item.</li> <li>3. Charger le fichier mis à jour Browse No file selected.</li> </ul>                                                                                                    | et Région.)<br>dans le<br>Étape 4:<br>Vous pouvez<br>exporter les items<br>de tous les éléments<br>dans un fichier .csv<br>en cliquant sur<br>«Exporter vers »,<br>puis sur « CSV<br>standard » ou «<br>CSV pour Excel ».                                                                                                    |
|----------------------------------------------------------------------------------------------------|----------------------------------------------------------------------------------------------------|
| Remarque : si vous chargez des fichiers csv contenant des caractères dans une langue autre que l'anglais, consultez la section sulvante r<br>Démarrer le télécha                                                                                                    | Cela téléchargera<br>une liste de tous les<br>items téléchargés.                                                                                                    |
| Rie       Home       Insert       Page Layout       Formulas       Data       Review       View       Developer       Help       Comment         Pate       Image Layout       Image Layout <t< td=""><td><ul> <li>Étape 5 :<br/>Un fichier CSV<br/>sera créé avec vos<br/>taux.</li> <li>Vous pouvez<br/>modifier les taux<br/>dans la colonne E.<br/>Veuillez ne pas<br/>modifier les autres<br/>colonnes que la<br/>colonne E.</li> <li>Note : les fichiers<br/>CSV ne conservent<br/>aucune<br/>modification de<br/>mise en forme que<br/>vous pouvez<br/>appliquer (y<br/>compris plusieurs<br/>feuilles de calcul)</li> </ul></td></t<> | <ul> <li>Étape 5 :<br/>Un fichier CSV<br/>sera créé avec vos<br/>taux.</li> <li>Vous pouvez<br/>modifier les taux<br/>dans la colonne E.<br/>Veuillez ne pas<br/>modifier les autres<br/>colonnes que la<br/>colonne E.</li> <li>Note : les fichiers<br/>CSV ne conservent<br/>aucune<br/>modification de<br/>mise en forme que<br/>vous pouvez<br/>appliquer (y<br/>compris plusieurs<br/>feuilles de calcul)</li> </ul> |

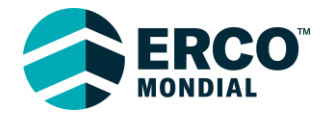

| 🖾 AutoSave 💽 Off) 🗄 item_list (7).csv                                                                                                | م .                                | Search                      |                              |                         | <i>ä</i> – o                 | ×                                   |
|----------------------------------------------------------------------------------------------------|------------------------------------|-----------------------------|------------------------------|-------------------------|------------------------------|-------------------------------------|
| File Home Insert Page Layout For                                                                                                    | mulas Data Review Vie              | v Developer Help            |                              |                         | 🖵 Comments 🛛 🖻               | share Etape 6 :                     |
| ット Calibri ・11                                                                                                    | → = = = ¢¢                         | eneral 👻 🔣 Conditional      | I Formatting 👻 🔠 Insert 👻    | ∑ ~ <mark>^</mark> 7⊽ ~ |                              | Lorsque vous avez                   |
| $ \begin{array}{c} \bigcirc & & & \\ & & \\ & \\ Paste \end{array} \begin{array}{c} & & \\ & \\ & \\ & \\ & \\ & \\ & \\ & \\ & \\ $ | A` ≡ ≡ ≡ ⊡ ~                       | 🕻 👻 % 🦻 🔢 Format as T       | able 🖌 🛛 🔛 Delete 🗸          | <b>↓</b> ~ <i>P</i> ~   | Analyze Sensitivity          | modifié les taux,                   |
| · ≪ ⊞ · ∞ · A ·                                                                                                    |                                    | Cell Styles                 | ✓ III Format ✓               | <ul> <li>-</li> </ul>   | Data V                       | enregistrez le                      |
|                                                                                                    | Alignment I                        | Number 🖌 Sty                | les Cells                    | Editing                 | Analysis Sensitivity         | fichier dans un                     |
| $x_{21} \sim x_{3} \sim y_{3}$                                                                                                    | B                                  | C                           | D                            | E E                     | G                            | + dossier accessible                |
| 1 Numéro de pièce du fournisseur* Numéro de                                                                                          | le pièce auxiliaire du fournisseur | Nom*                        | Description*                 | Prix* Devise*           | Code de l'unité de mesure* a | actif* C'ast la fichiar qua         |
| 2 257386-000000                                                                                                    |                                    | Tuyeauteur - Temps Régulier | Tuyeauteur - Temps Régulier  | 60 CAD                  | HR C                         | Dui C'est le fichier que            |
| 4                                                                                                    |                                    |                             |                              |                         |                              | vous telechargerez                  |
| 6                                                                                                    |                                    |                             |                              |                         |                              | pour mettre à jour                  |
| 7                                                                                                    |                                    |                             |                              |                         |                              | vos taux dans                       |
| 9                                                                                                    |                                    |                             |                              |                         |                              | Coupa.                              |
| 10                                                                                                    |                                    |                             |                              |                         |                              |                                     |
| 12                                                                                                    |                                    |                             |                              |                         |                              |                                     |
| 13                                                                                                    |                                    |                             |                              |                         |                              |                                     |
| 15                                                                                                    |                                    |                             |                              |                         |                              |                                     |
| 16<br>17                                                                                                    |                                    |                             |                              |                         |                              |                                     |
| 18                                                                                                    |                                    |                             |                              |                         |                              | • •                                 |
| item_list (7)                                                                                                    |                                    |                             | : •                          |                         | -                            | Þ                                   |
| Ready 💽 🏹 Accessibility: Unavailable                                                                                                 |                                    |                             |                              |                         | ₩+                           | 100%                                |
| Mises à jour d'arti                                                                                                    | cles massive                       | s pour Cata                 | logue Test                   |                         |                              | ń. T                                |
|                                                                                                    |                                    |                             | •                            |                         |                              | Etape 7 :                           |
| Sulvez ces etapes pour charger iter                                                                                                  | ms                                 |                             |                              |                         |                              | Sur la page de                      |
| 1. Télécharger le modèle CSV, ou                                                                                                    | exporter la liste actuelle (       | basé sur le séparateur de   | e champ de fichier CSV       | dans vos par            | amètres Langue et Rég        | $_{\text{jion.}}$ Coupa où vous ave |
| Telecharger - ou Exporter v                                                                                                    | ers v                              |                             |                              |                         |                              | exporté vos taux.                   |
| 2. Renseignez ou mettez à jour le                                                                                                    | fichier CSV. Cliquez icip          | our une description des c   | hamps obligatoires et de     | es champs fa            | cultatifs contenus dans      | le téléchargez le                   |
| modèle.                                                                                                    |                                    |                             | galen ee er al               |                         |                              | fichier mis à jour                  |
| <ul> <li>Les champs marqués d'un "*" so</li> </ul>                                                                                   | nt obligatoires.                   |                             |                              |                         |                              | ficinei nins a jour,                |
| Chaque ligne téléchargée va cré                                                                                                    | er un nouveau item.                |                             |                              |                         |                              | puis cliquez sur                    |
| Cliquez sur Demarrer le telecharg                                                                                                    | gement et le systeme va ter        | iter de charger les 6 premi | eres lignes de votre fichier | et d'afficher le        | es resultats.                | « Démarrer le                       |
| 3. Charger le fichier mis à jour                                                                                                    |                                    |                             |                              |                         |                              | téléchargement ».                   |
| Browse item_list (7).csv                                                                                                    |                                    |                             |                              |                         |                              |                                     |
| Remarque : Si vous chargez des                                                                                                    | fichiers csv contenant de          | s caractères dans une la    | ngue autre que l'anglais,    | consultez la            | section suivante note d'     | laide.                              |
|                                                                                                    |                                    |                             |                              | D                       | émarrer le téléchargeme      | ent                                 |
|                                                                                                    |                                    |                             |                              |                         |                              |                                     |
| Vérifier les donne                                                                                                    | ées                                |                             |                              |                         |                              |                                     |
|                                                                                                    |                                    |                             |                              |                         |                              | Etape 8 :                           |
|                                                                                                    |                                    |                             |                              |                         |                              | Vous verrez un bre                  |
| La première ligne de votre téléch                                                                                                    | argement a été transférée          | . Toutes les modifications  | s ou tous les ajouts sont e  | en surbrillance         | e orange.                    | résumé des taux qu                  |
| Après la consultation des résulta                                                                                                    | ts, cliquez sur Terminer le        | téléchargement pour pou     | rsuivre ou sur Annuler po    | our interromp           | re le téléchargement et i    | changent avec ce                    |
| les modifications.                                                                                                    | ateur de champ CSV Vous            | nouvez le modifier dans     | Paramètres de langue el      | t de région             |                              | táláchargament                      |
| Le point-virgule (,) sett de separa                                                                                                  | ateur de champ 00v. vou            | Row 1                       | r arametres de langue el     | t de region.            |                              | Consultor of                        |
|                                                                                                    | Existant                           | Mis à jour                  |                              |                         |                              | Consultez ce                        |
| Numéro de pièce du fourniss                                                                                                    | 257386-000000                      | 257386-000000               |                              |                         |                              | résumé pour vous                    |
| Numéro de pièce auxiliaire                                                                                                    |                                    |                             |                              |                         |                              | assurer que seul ce                 |
| Nom*                                                                                                    | Tuyeuteur - Temps Régu             | lier Tuyeauteur - Temps     | Régulier                     |                         |                              | que vous avez                       |
| Description*                                                                                                    | Tuyeuteur - Temps Régu             | lier Tuyeauteur - Temps     | Régulier                     |                         |                              | modifié est surlion                 |
| Prix*                                                                                                    | 50                                 | 60                          |                              |                         |                              | an orango                           |
| Devise*                                                                                                    | CAD                                | CAD                         |                              |                         |                              | en oralige.                         |
| Code de l'unité de mesure*                                                                                                    | HR                                 | HR                          |                              |                         |                              |                                     |
| actif"                                                                                                    | Oul                                | Oui                         |                              |                         |                              | Note : Coupa                        |
|                                                                                                    |                                    |                             |                              |                         |                              | n'affichera ici que                 |
| Terminer le                                                                                                    | télécharge                         | ment                        | Annula                       | r                       |                              | les 6 premiers taux                 |
|                                                                                                    | to to on an ge                     |                             | Annule                       |                         |                              | en avant-première                   |
|                                                                                                    |                                    |                             |                              |                         |                              | Si tout semble bior                 |
|                                                                                                    |                                    |                             |                              |                         |                              |                                     |
|                                                                                                    |                                    |                             |                              |                         |                              | aliquez aur                         |

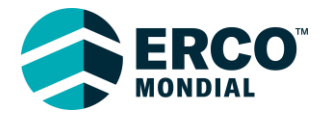

|                                                                                                    | « Terminer le<br>téléchargement » en<br>bas de la page.                                                                                                    |
|----------------------------------------------------------------------------------------------------|----------------------------------------------------------------------------------------------------|
| En cours de chargement de items<br>Nom de fichier: item_list_(7).csv<br>Statut: Soumis pour traitement<br>Lignes traitées: Aucun<br>Le point-virgule (;) sert de séparateur de champ CSV. Vous pouvez le modifier dans Paramètres de langue et de région.<br>Téléchargement terminé avec succès<br>Téléchargement terminé avec succès. une ligne traitée, création de 0 nouvelles lignes et mise à jour d'une ligne.<br>Terminé       | Étape 9 :<br>Coupa traitera<br>automatiquement<br>vos taux. Cela peut<br>prendre quelques<br>minutes, selon le<br>nombre de taux<br>inclus dans votre<br>fichier.<br>Une fois le<br>téléchargement<br>terminé, vous<br>verrez le message<br>« Téléchargement<br>terminé avec<br>succès ».                                                                                 |
| Enregistrer       Soumettre pour approbation         Articles inclus dans le catalogue <b>Créer Charger depuis le fichier Exporter vers  Afficher Tous  Avancé Recherche</b> Nom       Numéro De Pièce Changement d'état Prix Modification Du Prix Devise Autres champs modifiés Rejeter le motif Actions             Tuyeauteur - Temps 257386-000000 Mis à jour 60,00 20.00 % CAD Nom, Description <b>@ @</b> Par page 15   45   90 | Étape 10 :<br>Vérifiez que les<br>items inclus<br>apparaissent<br>correctement sous<br>l'en-tête « Articles<br>inclus dans le<br>catalogue ». Vous<br>verrez un<br>pourcentage de<br>changement par<br>rapport à la révision<br>précédente, le cas<br>échéant.<br>Cliquez sur<br>« Soumettre pour<br>approbation » pour<br>envoyer ces taux à<br>ERCO pour<br>évaluation. |